## Ouvrez la plateforme et cliquez sur Menu.

| DISHPOS <sub>v2.30.0</sub>                                                     | (V) Démo vidéo HD Fr                                 | ançais 🛈                                               | 🔂 र                                                                                                    | utoriels DISH POS                                                                                                    | booq_fr_video@hd.digital ~                                                                                                    |
|--------------------------------------------------------------------------------|------------------------------------------------------|--------------------------------------------------------|----------------------------------------------------------------------------------------------------|----------------------------------------------------------------------------------------------------|----------------------------------------------------------------------------------------------------|
| « Réduire menu<br>@ Tableau de bord                                            | Menus                                                |                                                        |                                                                                                    | Afficher vo                                                                                                    | tre référence + Ajouter menu                                                                                                    |
| Articles Articles                                                              | Menus                                                |                                                        | Menu sélectionné                                                                                                    | Menu                                                                                                    |                                                                                                    |
| Familles d'articles<br>Grilles tarifaires<br><b>Menus</b><br>Menus à prix fixe | Menu Entreprise     Meru Un menu dérivé est listé en | u établissement<br>dessous du menu dont il est dérivé. | Créer un sous-dossier ? Cela peut se faire facilement en faisant glisser un<br>dossier existant sur un autre dossier.<br>Une référence à une famille d'articles est signalée par un * | Ajoutez des articles ou familles<br>vers le menu de votre choix. Fa<br>Sélectionnez plusieurs articles e<br>de votre choix. | d'articles à des menus en les faisant glisser<br>re glisser plusieurs articles simultanément ?<br>it faites-les glisser vers le menu/sous-menu |
| Menus d'options<br>Gestion prix<br>Périodes<br>Promotions                      | Q Recherche                                          | )<br>/ G ti                                            | No results found                                                                                                    |                                                                                                    |                                                                                                    |
| -√- Finances                                                                   |                                                      |                                                        |                                                                                                    |                                                                                                    |                                                                                                    |
| ô Général                                                                      |                                                      |                                                        |                                                                                                    |                                                                                                    |                                                                                                    |
| Payer .                                                                        |                                                      |                                                        |                                                                                                    |                                                                                                    |                                                                                                    |
| ֻ Self-service •                                                               |                                                      |                                                        |                                                                                                    |                                                                                                    |                                                                                                    |

### Cliquez sur la flèche à côté des catégories de boissons.

| D I S H POS v2.30.0                                                            | (V) Démo vidéo HD Français 💿                                                                           |                                                                                                    | 😚 Tutor    | iels DISH POS booq_fr_video@hd.digital v                                                                                                    |
|--------------------------------------------------------------------------------|----------------------------------------------------------------------------------------------------|----------------------------------------------------------------------------------------------------|------------|----------------------------------------------------------------------------------------------------|
| « Réduire menu<br>@ Tableau de bord                                            | Menus                                                                                                  |                                                                                                    |            | Afficher votre référence + Ajouter menu                                                                                                    |
| Articles ^                                                                     | Menus                                                                                                  | Menu                                                                                                    |            | Menu                                                                                                    |
| Familles d'articles<br>Grilles tarifaires<br><b>Menus</b><br>Menus à prix fixe | Menu Entreprise     Menu établissement Un menu dérivé est listé en dessous du menu dont il est dérivé. | Créer un sous-dossier ? Cela peut se faire facilement en faisant gl<br>dossier existant sur un autre dossier.<br>Une référence à une famille d'articles est signalée par un * | glisser un | Ajoutez des articles ou familles d'articles à des menus en les faisant glisser<br>vers le menu de votre choix. Faire glisser plusieurs articles simultanément ?<br>Sélectionnez plusieurs articles et faites-les glisser vers le menu/sous-menu<br>de votre choix. |
| Menus d'options<br>Gestion prix                                                | Q Recherche                                                                                            | Faire glisser la famille d'articles                                                                                                    | ² + 间      | Q Recherche                                                                                                    |
| Périodes<br>Promotions                                                         |                                                                                                    | Boissons                                                                                                    | ~+ 🛍       | ∨ Aliments                                                                                                    |
| $\sqrt{r}$ Finances $\checkmark$                                               |                                                                                                    | V Autre                                                                                                    | 2 + 🗊      | Activer la carte cadeau                                                                                                    |
| ૾ૢ૽ૺ Général 🗸                                                                 |                                                                                                    | + Ajouter sous-menu                                                                                                    |            |                                                                                                    |
| 🗖 Payer 🗸 🗸                                                                    |                                                                                                    |                                                                                                    |            |                                                                                                    |
| े़ Self-service ✓                                                              |                                                                                                    |                                                                                                    |            |                                                                                                    |
|                                                                                |                                                                                                    |                                                                                                    |            |                                                                                                    |
|                                                                                |                                                                                                    |                                                                                                    |            |                                                                                                    |
|                                                                                |                                                                                                    |                                                                                                    |            |                                                                                                    |
|                                                                                |                                                                                                    |                                                                                                    |            |                                                                                                    |
|                                                                                |                                                                                                    |                                                                                                    |            |                                                                                                    |

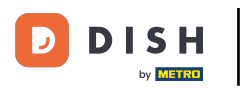

# Cliquez sur Rechercher.

| DISH POS v2.30.0                                                                                  | (V) Démo vidéo HD Français $^{\odot}$                                                                  | 😚 Tuto                                                                                                    | booq_fr_video@hd.digital v                                                                                                    |
|---------------------------------------------------------------------------------------------------|----------------------------------------------------------------------------------------------------|----------------------------------------------------------------------------------------------------|----------------------------------------------------------------------------------------------------|
| « Réduire menu     ② Tableau de bord                                                              | Menus                                                                                                  |                                                                                                    | Afficher votre référence + Ajouter menu                                                                                                    |
| Menu                                                                                              | Menus                                                                                                  | Menu                                                                                                    | Menu                                                                                                    |
| Familles d'articles<br>Grilles tarifaires<br><b>Menus</b><br>Menus à prix fixe<br>Menus d'antions | Menu Entreprise     Menu établissement Un menu dérivé est listé en dessous du menu dont il est dérivé. | Créer un sous-dossier ? Cela peut se faire facilement en faisant glisser un<br>dossier existant sur un autre dossier.<br>Une référence à une famille d'articles est signalée par un * | Ajoutez des articles ou familles d'articles à des menus en les faisant glisser<br>vers le menu de votre choix. Faire glisser plusieurs articles simultanément ?<br>Sélectionnez plusieurs articles et faites-les glisser vers le menu/sous-menu<br>de votre choix.<br>Recherche |
| Gestion prix                                                                                      | ✓● Menu                                                                                                | ✓ Aliments                                                                                                    | ✓ Boissons                                                                                                    |
| Périodes<br>Promotions                                                                            |                                                                                                    | ∧ Boissons                                                                                                    | ✓ Aliments                                                                                                    |
| $\sim$ Finances $\sim$                                                                            |                                                                                                    | <ul> <li>✓ ● Boissons chaudes</li> </ul>                                                                                                    | Activer la carte cadeau                                                                                                    |
|                                                                                                   |                                                                                                    | ✓ • Cafés spéciaux                                                                                                    |                                                                                                    |
| 🗖 Payer 🗸 🗸                                                                                       |                                                                                                    | ∨ • Thé 🧷 🕅                                                                                                    |                                                                                                    |
|                                                                                                   |                                                                                                    | <ul> <li>Boissons non alcoolisées</li> </ul>                                                                                                    |                                                                                                    |
| U Self-service V                                                                                  |                                                                                                    | <ul> <li>✓ • Bières pression</li> <li></li></ul>                                                                                                    |                                                                                                    |
|                                                                                                   |                                                                                                    | <ul> <li>✓ ● Whisky</li> <li></li></ul>                                                                                                    |                                                                                                    |
|                                                                                                   |                                                                                                    | <ul> <li>Bières en bouteille</li> </ul>                                                                                                    |                                                                                                    |
|                                                                                                   |                                                                                                    | <ul> <li>Spiritueux étrangers</li> </ul>                                                                                                    |                                                                                                    |
|                                                                                                   |                                                                                                    | <ul> <li>✓ • Cognac</li> <li></li></ul>                                                                                                    |                                                                                                    |
|                                                                                                   |                                                                                                    | <ul> <li>✓ • Vins</li> </ul>                                                                                                    |                                                                                                    |
|                                                                                                   |                                                                                                    | ✓ Autre 2 + 10                                                                                                    |                                                                                                    |

D

### Cliquez sur Rechercher et saisir la boisson souhaitée. Dans ce cas, le cola.

| DISHPOS <sub>v2.30.0</sub>                                                     | (V) Démo vidéo HD Français 🛈                                                                           |                                                                                                    | 😚 Tuto     | riels DISH POS booq_fr_video@hd.digital v                                                                                                    |
|--------------------------------------------------------------------------------|----------------------------------------------------------------------------------------------------|----------------------------------------------------------------------------------------------------|------------|----------------------------------------------------------------------------------------------------|
| <ul> <li>Réduire menu</li> <li>Tableau de bord</li> </ul>                      | Menus                                                                                                  |                                                                                                    |            | Afficher votre référence + Ajouter menu                                                                                                    |
| Menu                                                                           | Menus                                                                                                  | Menu                                                                                                    |            | Menu                                                                                                    |
| Familles d'articles<br>Grilles tarifaires<br><b>Menus</b><br>Menus à prix fixe | Menu Entreprise     Menu établissement Un menu dérivé est listé en dessous du menu dont il est dérivé. | Créer un sous-dossier ? Cela peut se faire facilement en faisant<br>dossier existant sur un autre dossier.<br>Une référence à une famille d'articles est signalée par un * | glisser un | Ajoutez des articles ou familles d'articles à des menus en les faisant glisser<br>vers le menu de votre choix. Faire glisser plusieurs articles simultanément ?<br>Sélectionnez plusieurs articles et faites-les glisser vers le menu/sous-menu<br>de votre choix. |
| Gestion prix                                                                   | <ul> <li>✓ ● Menu</li> <li>✓ □ □</li> </ul>                                                            | Aliments                                                                                                    | '+ ①       | <ul> <li>Boissons</li> </ul>                                                                                                    |
| Périodes<br>Promotions                                                         |                                                                                                    | ∧ Boissons Ø                                                                                                    | ' 十 🗎      | ∧ Thé                                                                                                    |
| -\∕- Finances ✓                                                                |                                                                                                    | <ul> <li>✓ ● Boissons chaudes</li> </ul>                                                                                                    | 1          | Coca-Cola Régulier                                                                                                    |
| ૢૢૢૢૢૢૢૢૢૢૢ Général 🗸 🗸                                                        |                                                                                                    | <ul> <li>✓ ● Cafés spéciaux</li> </ul>                                                                                                    | ∕ ⊡        | ∧ Boissons non alcoolisées                                                                                                    |
| 🖻 Paver 🗸                                                                      |                                                                                                    | ∨ • Thé                                                                                                    | ∕ ₪        | Coca Cola Zéro                                                                                                    |
|                                                                                |                                                                                                    | <ul> <li>Boissons non alcoolisées</li> </ul>                                                                                                    | ∕ ⊡        | Coca Cola Light                                                                                                    |
| Ç Sen-service V                                                                |                                                                                                    | <ul> <li>Bières pression</li> </ul>                                                                                                    | ∕ ⊡        |                                                                                                    |
|                                                                                |                                                                                                    | <ul> <li>✓ ● Whisky</li> </ul>                                                                                                    | ∕ ₪        |                                                                                                    |
|                                                                                |                                                                                                    | <ul> <li>✓ ● Bières en bouteille</li> </ul>                                                                                                    | ∕ ⊡        |                                                                                                    |
|                                                                                |                                                                                                    | <ul> <li>✓ ● Spiritueux étrangers</li> </ul>                                                                                                    | ∥ 🗇        |                                                                                                    |
|                                                                                |                                                                                                    | <ul> <li>✓ ● Cognac</li> </ul>                                                                                                    | ∕ ⊡        |                                                                                                    |
|                                                                                |                                                                                                    | <ul> <li>✓ • Vins</li> </ul>                                                                                                    | ∥ ₪        |                                                                                                    |
|                                                                                |                                                                                                    | V a Autre                                                                                                    | ' + ⑪      |                                                                                                    |

## Cochez la case Coca Cola Zéro.

DISH

by METRO

| DISHPOS <sub>v2.30.0</sub>                                                     | (V) Démo vidéo HD Français 0                                                                           | 승 τι                                                                                                    | utoriels DISH POS booq_fr_video@hd.digital ~                                                                                                    |
|--------------------------------------------------------------------------------|----------------------------------------------------------------------------------------------------|----------------------------------------------------------------------------------------------------|----------------------------------------------------------------------------------------------------|
| « Réduire menu<br>Ø Tableau de bord                                            | Menus                                                                                                  |                                                                                                    | Afficher votre référence + Ajouter menu                                                                                                    |
| Articles ^                                                                     | Menus                                                                                                  | Menu                                                                                                    | Menu                                                                                                    |
| Familles d'articles<br>Grilles tarifaires<br><b>Menus</b><br>Menus à prix fixe | Menu Entreprise     Menu établissement Un menu dérivé est listé en dessous du menu dont il est dérivé. | Créer un sous-dossier ? Cela peut se faire facilement en faisant glisser un<br>dossier existant sur un autre dossier.<br>Une référence à une famille d'articles est signalée par un * | Ajoutez des articles ou familles d'articles à des menus en les faisant glisser<br>vers le menu de votre choix. Faire glisser plusieurs articles simultanément ?<br>Sélectionnez plusieurs articles et faites-les glisser vers le menu/sous-menu<br>de votre choix. |
| Menus d'options<br>Gestion prix                                                | v ● Menu 2 G @                                                                                         | Faire glisser la familie d'articles           V         Aliments                                                                                                    | C Cola                                                                                                    |
| Promotions                                                                     |                                                                                                    | ∧ Boissons ∅ + □                                                                                                    | ∧ Thé                                                                                                    |
| $\sim$ Finances $\sim$                                                         |                                                                                                    | <ul> <li>Boissons chaudes</li> </ul>                                                                                                    | Coca-Cola Régulier                                                                                                    |
| 🖏 Général 🗸                                                                    |                                                                                                    | <ul> <li>✓ • Cafés spéciaux</li> <li>∅ <sup>™</sup></li> </ul>                                                                                                    | ∧ Boissons non alcoolisées                                                                                                    |
| 🗖 Payer 🗸 🗸                                                                    |                                                                                                    | <ul> <li>✓ • Thé</li> <li>Ø Ⅲ</li> </ul>                                                                                                    | Coca Cola Zéro                                                                                                    |
| D Self-service                                                                 |                                                                                                    | <ul> <li>Boissons non alcoolisées</li> </ul>                                                                                                    | Coca Cola Light                                                                                                    |
|                                                                                |                                                                                                    | $\vee$ • Bières pression $?$                                                                                                    |                                                                                                    |
|                                                                                |                                                                                                    | ✓ • Whisky                                                                                                    |                                                                                                    |
|                                                                                |                                                                                                    | <ul> <li>Bières en bouteille</li> </ul>                                                                                                    |                                                                                                    |
|                                                                                |                                                                                                    | <ul> <li>Spiritueux étrangers</li> </ul>                                                                                                    |                                                                                                    |
|                                                                                |                                                                                                    | <ul> <li>✓ • Cognac</li> </ul>                                                                                                    |                                                                                                    |
|                                                                                |                                                                                                    | ✓ • Vins                                                                                                    | 1                                                                                                    |
|                                                                                |                                                                                                    | ✓ Autre                                                                                                    | l                                                                                                    |

DISH

by METRO

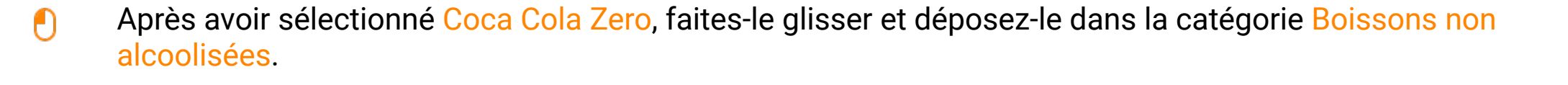

| DISHPOS <sub>V2.30.0</sub>                         |   | (V) Démo vidéo HD Français ©                                                                                                    |                                                                                                    | 😚 Tuto         | riels DISH POS Obooq_fr_video@hd.digital v                                                                                                    |
|----------------------------------------------------|---|----------------------------------------------------------------------------------------------------|----------------------------------------------------------------------------------------------------|----------------|----------------------------------------------------------------------------------------------------|
| « Réduire menu     Ø Tableau de bord     Articles  | ^ | Menus                                                                                                    |                                                                                                    |                | Afficher votre référence + Ajouter menu                                                                                                    |
| Menu                                               |   | Menus                                                                                                    | Menu                                                                                                    |                | Menu                                                                                                    |
| Familles d'articles<br>Grilles tarifaires<br>Menus |   | <ul> <li>Menu Entreprise</li> <li>Menu établissement</li> <li>Un menu dérivé est listé en dessous du menu dont il est dérivé.</li> </ul> | Créer un sous-dossier ? Cela peut se faire facilement en faisa<br>dossier existant sur un autre dossier.<br>Une référence à une famille d'articles est signalée par un * | ant glisser un | Ajoutez des articles ou familles d'articles à des menus en les faisant glisser<br>vers le menu de votre choix. Faire glisser plusieurs articles simultanément ?<br>Sélectionnez plusieurs articles et faites-les glisser vers le menu/sous-menu<br>de votre choix. |
| Menus a prix fixe                                  |   | Q Recherche                                                                                                    | Faire glisser la famille d'articles                                                                                                    |                | Q cola                                                                                                    |
| Gestion prix                                       |   | <ul> <li>✓ ● Menu</li> <li>✓ □ □</li> </ul>                                                                                              | ✓ Aliments                                                                                                    | ∥ + ₪          | ∧ Boissons                                                                                                    |
| Promotions                                         |   |                                                                                                    | ∧ Boissons                                                                                                    | ∥ + 🗊          | ∧ Thé                                                                                                    |
| -√ Finances                                        | ~ |                                                                                                    | <ul> <li>Boissons chaudes</li> </ul>                                                                                                    | ∥ 10           | Coca-Cola Régulier                                                                                                    |
| ණි Général                                         | ~ |                                                                                                    | <ul> <li>Cafés spéciaux</li> </ul>                                                                                                    | ∕ ΰ            | ∧ Boissons non alcoolisées                                                                                                    |
| Paver                                              | J |                                                                                                    | ∨ • Thé                                                                                                    | ∕ ΰ            | 🕑 Coca Cola Zéro                                                                                                    |
|                                                    |   |                                                                                                    | <ul> <li>Boissons non alcoolisées</li> </ul>                                                                                                    | 1              | Coca Cola Light                                                                                                    |
|                                                    | ~ |                                                                                                    | <ul> <li>Bières pression</li> </ul>                                                                                                    | 0 1            |                                                                                                    |
|                                                    |   |                                                                                                    | <ul> <li>✓ ● Whisky</li> </ul>                                                                                                    | ∕ 10           |                                                                                                    |
|                                                    |   |                                                                                                    | <ul> <li>Bières en bouteille</li> </ul>                                                                                                    | / 🗊            |                                                                                                    |
|                                                    |   |                                                                                                    | <ul> <li>Spiritueux étrangers</li> </ul>                                                                                                    | 2 Ū            |                                                                                                    |
|                                                    |   |                                                                                                    | <ul> <li>Cognac</li> </ul>                                                                                                    | 0 1            |                                                                                                    |
|                                                    |   |                                                                                                    | <ul> <li>✓ ● Vins</li> </ul>                                                                                                    | 1 1            |                                                                                                    |
|                                                    |   |                                                                                                    | ✓ Autre                                                                                                    | ∥ + 🖻          |                                                                                                    |

D

### Cliquez sur la flèche et faites défiler vers le bas pour voir les boissons ajoutées.

| DISHPOS <sub>v2.30.0</sub>                                                     | (V) Démo vidéo HD Français 🛛 🛈                                                                         |                                                                                                    | ♂ Tutoriels DISH POS booq_fr_video@hd.digital ∨                                                                                                    |
|--------------------------------------------------------------------------------|----------------------------------------------------------------------------------------------------|----------------------------------------------------------------------------------------------------|----------------------------------------------------------------------------------------------------|
| « Réduire menu<br>Ø Tableau de bord                                            | Menus                                                                                                  |                                                                                                    | Afficher votre référence + Ajouter menu                                                                                                    |
| Articles ^                                                                     | Menus                                                                                                  | Menu                                                                                                    | Menu                                                                                                    |
| Familles d'articles<br>Grilles tarifaires<br><b>Menus</b><br>Menus à prix fixe | Menu Entreprise     Menu établissement Un menu dérivé est listé en dessous du menu dont il est dérivé. | Créer un sous-dossier ? Cela peut se faire facilement en faisant gliss<br>dossier existant sur un autre dossier.<br>Une référence à une famille d'articles est signalée par un * | er un Ajoutez des articles ou familles d'articles à des menus en les faisant glisser vers le menu de votre choix. Faire glisser plusieurs articles simultanément ? Sélectionnez plusieurs articles et faites-les glisser vers le menu/sous-menu de votre choix. |
| Menus d'options<br>Gestion prix<br>Périodes                                    | <ul> <li>✓ ● Menu</li> <li>✓ <sup>C</sup> <sup>1</sup></li> </ul>                                      | Fare glisser is familie d'articles                                                                                                    | Dissons                                                                                                    |
| Promotions                                                                     |                                                                                                    | ∧ Boissons ∅ +                                                                                                    | 🗒 🗠 Thé                                                                                                    |
| $$ Finances $\checkmark$                                                       |                                                                                                    | <ul> <li>✓ ● Boissons chaudes</li> </ul>                                                                                                    | 🗒 🗌 Coca-Cola Régulier                                                                                                    |
| 🖏 Général 🗸 🗸                                                                  |                                                                                                    | ✓ • Cafés spéciaux                                                                                                    | Boissons non alcoolisées                                                                                                    |
| 🗖 Payer 🗸 🗸                                                                    |                                                                                                    | ∨ • Thé                                                                                                    | 🗒 🗌 Coca Cola Zéro                                                                                                    |
| ⊂ Self-service ×                                                               |                                                                                                    | Boissons non alcoolisées                                                                                                    | Coca Cola Light                                                                                                    |
|                                                                                |                                                                                                    | <ul> <li>✓ ● Bières pression</li> </ul>                                                                                                    | <b><sup>1</sup></b>                                                                                                    |
|                                                                                |                                                                                                    | ✓ ● Whisky                                                                                                    | <b><sup>1</sup></b>                                                                                                    |
|                                                                                |                                                                                                    | <ul> <li>✓ ● Bières en bouteille</li> </ul>                                                                                                    | ΰ.                                                                                                    |
|                                                                                |                                                                                                    | <ul> <li>Spiritueux étrangers</li> </ul>                                                                                                    | ΰ.                                                                                                    |
|                                                                                |                                                                                                    | <ul> <li>✓ • Cognac</li> </ul>                                                                                                    | ŵ                                                                                                    |
|                                                                                |                                                                                                    | <ul> <li>✓ • Vins</li> </ul>                                                                                                    | ŵ                                                                                                    |
|                                                                                |                                                                                                    | ✓ □ Autre                                                                                                    | Ū.                                                                                                    |

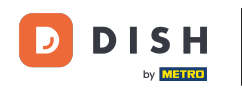

Gestion et organisation des menus (y compris les sous-menus)

Pour modifier la position de votre boisson ajoutée, faites glisser Coca Cola Zero vers votre position préférée. Remarque: Une ligne bleue apparaît au-dessus de l'élément sélectionné lorsque vous le faites glisser jusqu'à votre position préférée.

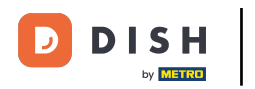

# Gestion et organisation des menus (y compris les sous-menus)

| DISHPOS <sub>v2.30.0</sub>                                                     | (V) Démo vidéo HD Français $^{\odot}$                                                                  | 🔂 Tut                                                                                                    | oriels DISH POS booq_fr_video@hd.digital ~                                                                                                    |
|--------------------------------------------------------------------------------|----------------------------------------------------------------------------------------------------|----------------------------------------------------------------------------------------------------|----------------------------------------------------------------------------------------------------|
| « Réduire menu<br>@ Tableau de bord                                            | Menus                                                                                                  |                                                                                                    | Afficher votre référence + Ajouter menu                                                                                                    |
| Menu                                                                           | Menus                                                                                                  | Menu                                                                                                    | Menu                                                                                                    |
| Familles d'articles<br>Grilles tarifaires<br><b>Menus</b><br>Menus à prix fixe | Menu Entreprise     Menu établissement Un menu dérivé est listé en dessous du menu dont il est dérivé. | Créer un sous-dossier ? Cela peut se faire facilement en faisant glisser un<br>dossier existant sur un autre dossier.<br>Une référence à une famille d'articles est signalée par un * | Ajoutez des articles ou familles d'articles à des menus en les faisant glisser<br>vers le menu de votre choix. Faire glisser plusieurs articles simultanément ?<br>Sélectionnez plusieurs articles et faites-les glisser vers le menu/sous-menu<br>de votre choix. |
| Menus d'options<br>Gestion prix<br>Périodes                                    | <ul> <li>✓ • Menu</li> <li>✓ <sup>6</sup> <sup>1</sup>/<sub>1</sub></li> </ul>                         | Nestea Citron 🖉 🗇                                                                                                    | ∧ Boissons                                                                                                    |
| Promotions                                                                     |                                                                                                    | Lutin 🖉 🗉                                                                                                    | ∧ Thé                                                                                                    |
| -\⁄r Finances ∨                                                                |                                                                                                    | Jus De Pomme 🖉 🗓                                                                                                    | △ Coca-Cola Regular ∧ Boissons non alcoolisées                                                                                                    |
| 🖯 Payer 🗸 🗸                                                                    |                                                                                                    | Alambic De Chaudfontaine                                                                                                    | Coca Cola Zéro                                                                                                    |
| ∵ Self-service ✓                                                               |                                                                                                    | Coca Cola Zéro 🧷 🗊                                                                                                    |                                                                                                    |
|                                                                                |                                                                                                    | <ul> <li>✓ ● Bières pression</li> <li></li></ul>                                                                                                    |                                                                                                    |
|                                                                                |                                                                                                    | <ul> <li>✓ • Whisky</li> <li>Ø □</li> <li>✓ • Bithers on heurteille</li> <li>Ø □</li> </ul>                                                                                           |                                                                                                    |
|                                                                                |                                                                                                    | <ul> <li>✓ • Dieres en Douteine</li> <li>✓ • Spiritueux étrangers</li> <li>✓ <sup>(i)</sup></li> </ul>                                                                                |                                                                                                    |
|                                                                                |                                                                                                    | V • Cognac 🖉 🛱                                                                                                    |                                                                                                    |
|                                                                                |                                                                                                    | ✓ • Vins                                                                                                    |                                                                                                    |

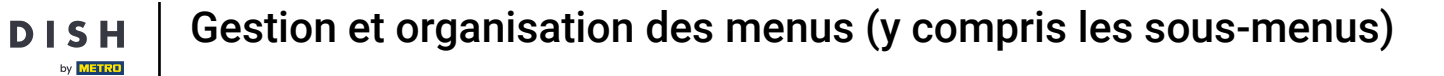

L'étape 1 est terminée. Vous avez ajouté avec succès une boisson à votre catégorie préférée et l'avez positionnée.

| D I S H POS v2.30.0                                                                               | (V) Démo vidéo HD Français 🛈                                                                           | 😚 Tut                                                                                                    | coriels DISH POS booq_fr_video@hd.digital ~                                                                                                    |
|---------------------------------------------------------------------------------------------------|----------------------------------------------------------------------------------------------------|----------------------------------------------------------------------------------------------------|----------------------------------------------------------------------------------------------------|
| « Réduire menu<br>Ø Tableau de bord                                                               | Menus                                                                                                  |                                                                                                    | Afficher votre référence + Ajouter menu                                                                                                    |
| Menu                                                                                              | Menus                                                                                                  | Menu                                                                                                    | Menu                                                                                                    |
| Familles d'articles<br>Grilles tarifaires<br><b>Menus</b><br>Menus à prix fixe<br>Menus d'options | Menu Entreprise     Menu établissement Un menu dérivé est listé en dessous du menu dont il est dérivé. | Créer un sous-dossier ? Cela peut se faire facilement en faisant glisser un<br>dossier existant sur un autre dossier.<br>Une référence à une famille d'articles est signalée par un * | Ajoutez des articles ou familles d'articles à des menus en les faisant glisser<br>vers le menu de votre choix. Faire glisser plusieurs articles simultanément ?<br>Sélectionnez plusieurs articles et faites-les glisser vers le menu/sous-menu<br>de votre choix.<br>Q cola |
| Gestion prix<br>Périodes                                                                          | ✓ ● Menu                                                                                               | Coca-Cola Régulier                                                                                                    | ∧ Boissons                                                                                                    |
| ∿ Finances ✓                                                                                      |                                                                                                    | Coca Cola Zéro 🖉 🗊                                                                                                    | Coca-Cola Régulier                                                                                                    |
| லි Général 🗸 🗸                                                                                    |                                                                                                    | Fanta Orange 🧷 🗒                                                                                                    | ∧ Boissons non alcoolisées                                                                                                    |
| Paver                                                                                             |                                                                                                    | Fanta Cassis 🖉 🗓                                                                                                    | Coca Cola Zéro                                                                                                    |
| ☐ Self-service ✓                                                                                  |                                                                                                    | Schweppes Tonique 🖉 🗊                                                                                                    | Coca Cola Light                                                                                                    |
| **                                                                                                |                                                                                                    | Schweppes Citron Amer                                                                                                    |                                                                                                    |
|                                                                                                   |                                                                                                    | Thé Fusée 🖉 🗎                                                                                                    |                                                                                                    |
|                                                                                                   |                                                                                                    | Nestea Pétillant 🧷 🗇                                                                                                    |                                                                                                    |
|                                                                                                   |                                                                                                    | Encore Nestea 🖉 🗊                                                                                                    |                                                                                                    |
|                                                                                                   |                                                                                                    | Nestea Citron 🖉 🗇                                                                                                    |                                                                                                    |
|                                                                                                   |                                                                                                    | Lutin 🖉 🗊                                                                                                    |                                                                                                    |
|                                                                                                   |                                                                                                    | Jus D'Orange Frais 🖉 🗊                                                                                                    |                                                                                                    |

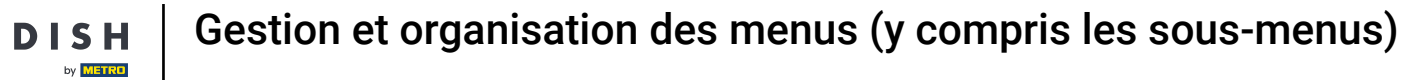

# Cliquez sur Menu.

| DISH                 | POS v2.30.0                                                                         |   | (V) Démo vidéo HD Français 0                                                                           |                                                                                                    | 😚 Tuto     | oriels DISH POS booq_fr_video@hd.digital ~                                                                                                    |
|----------------------|-------------------------------------------------------------------------------------|---|----------------------------------------------------------------------------------------------------|----------------------------------------------------------------------------------------------------|------------|----------------------------------------------------------------------------------------------------|
| « Rédui              | re menu<br>bleau de bord                                                            |   | Menus                                                                                                  |                                                                                                    |            | Afficher votre référence + Ajouter menu                                                                                                    |
| Me                   | enu                                                                                 | ^ | Menus                                                                                                  | Menu                                                                                                    |            | Menu                                                                                                    |
| Fa<br>Gr<br>Me<br>Me | milles d'articles<br>illes tarifaires<br>enus<br>enus à prix fixe<br>enus d'options |   | Menu Entreprise     Menu établissement Un menu dérivé est listé en dessous du menu dont il est dérivé. | Créer un sous-dossier ? Cela peut se faire facilement en faisant<br>dossier existant sur un autre dossier.<br>Une référence à une famille d'articles est signalée par un * | glisser un | Ajoutez des articles ou familles d'articles à des menus en les faisant glisser<br>vers le menu de votre choix. Faire glisser plusieurs articles simultanément ?<br>Sélectionnez plusieurs articles et faites-les glisser vers le menu/sous-menu<br>de votre choix.<br>Q cola |
| Ge<br>Pé             | estion prix                                                                         |   | ✓ ● Menu 🖉 ि 前                                                                                         | Coca-Cola Régulier                                                                                                    | ∥ 🗇        | ∧ Boissons                                                                                                    |
| Pro                  | omotions                                                                            |   |                                                                                                    | Coca Cola Light                                                                                                    | 0          | ∧ Thé                                                                                                    |
| -∿ Fir               | nances                                                                              | ~ |                                                                                                    | Coca Cola Zéro                                                                                                    | 1 1        | Coca-Cola Régulier                                                                                                    |
| ۇ¢ Gé                | énéral                                                                              | ~ |                                                                                                    | Fanta Orange                                                                                                    | ∕ ΰ        | ∧ Boissons non alcoolisées                                                                                                    |
| E Pa                 | vor                                                                                 | ~ |                                                                                                    | Fanta Cassis                                                                                                    | ∕ ₫        | Coca Cola Zéro                                                                                                    |
|                      |                                                                                     |   |                                                                                                    | Schweppes Tonique                                                                                                    | 0 🗊        | Coca Cola Light                                                                                                    |
| ⊡ Se                 | If-service                                                                          | ~ |                                                                                                    | Schweppes Citron Amer                                                                                                    | 0 🗊        |                                                                                                    |
|                      |                                                                                     |   |                                                                                                    | Thé Fusée                                                                                                    | ∥ 🗇        |                                                                                                    |
|                      |                                                                                     |   |                                                                                                    | Nestea Pétillant                                                                                                    | 0 1        |                                                                                                    |
|                      |                                                                                     |   |                                                                                                    | Encore Nestea                                                                                                    | ⁄ ₪        |                                                                                                    |
|                      |                                                                                     |   |                                                                                                    | Nestea Citron                                                                                                    | ∥ 🗇        |                                                                                                    |
|                      |                                                                                     |   |                                                                                                    | Lutin                                                                                                    | ∕ ₪        |                                                                                                    |
|                      |                                                                                     |   |                                                                                                    | Jus D'Orange Frais                                                                                                    | ∕ ৳        |                                                                                                    |

## Cliquez sur Aliments.

| DIS | H POS v2.30.0                                                           |   | (V) Démo vidéo HD Français 🕕                                                                                                    |                                                                                                    | 😚 Tutor    | iels DISH POS booq_fr_video@hd.digital ~                                                                                                    |
|-----|-------------------------------------------------------------------------|---|----------------------------------------------------------------------------------------------------|----------------------------------------------------------------------------------------------------|------------|----------------------------------------------------------------------------------------------------|
| « R | éduire menu<br>Tableau de bord                                          |   | Menus                                                                                                    |                                                                                                    |            | Afficher votre référence + Ajouter menu                                                                                                    |
| Ø   | Articles                                                                | ^ | Menus                                                                                                    | Menu                                                                                                    |            | Menu                                                                                                    |
|     | Familles d'articles<br>Grilles tarifaires<br>Menus<br>Menus à prix fixe |   | <ul> <li>Menu Entreprise</li> <li>Menu établissement</li> <li>Un menu dérivé est listé en dessous du menu dont il est dérivé.</li> </ul> | Créer un sous-dossier ? Cela peut se faire facilement en faisant g<br>dossier existant sur un autre dossier.<br>Une référence à une famille d'articles est signalée par un * | glisser un | Ajoutez des articles ou familles d'articles à des menus en les faisant glisser<br>vers le menu de votre choix. Faire glisser plusieurs articles simultanément ?<br>Sélectionnez plusieurs articles et faites-les glisser vers le menu/sous-menu<br>de votre choix. |
|     | Menus d'options<br>Gestion prix                                         |   | Q Recherche                                                                                                    | Faire glisser la familie d'articles                                                                                                    | 2 + 前      | Q Recherche                                                                                                    |
|     | Périodes<br>Promotions                                                  |   |                                                                                                    | V Boissons                                                                                                    | 2 + 前      | ✓ Boissons ✓ Aliments                                                                                                    |
| -∿- | Finances                                                                | ~ |                                                                                                    | ∨ ∂ Autre                                                                                                    | 2 + 前      | Activer la carte cadeau                                                                                                    |
| ŝ   | Général                                                                 | ~ |                                                                                                    | + Ajouter sous-menu                                                                                                    |            |                                                                                                    |
|     | Payer                                                                   | ~ |                                                                                                    |                                                                                                    |            |                                                                                                    |
| ŗ   | Self-service                                                            | ~ |                                                                                                    |                                                                                                    |            |                                                                                                    |
|     |                                                                         |   |                                                                                                    |                                                                                                    |            |                                                                                                    |
|     |                                                                         |   |                                                                                                    |                                                                                                    |            |                                                                                                    |
|     |                                                                         |   |                                                                                                    |                                                                                                    |            |                                                                                                    |
|     |                                                                         |   |                                                                                                    |                                                                                                    |            |                                                                                                    |
|     |                                                                         |   |                                                                                                    |                                                                                                    |            |                                                                                                    |

### Cliquez sur la flèche pour afficher les différentes catégories.

| D I S H POS v2.30.0                                | (V) Démo vidéo HD Français 🛈                                                                                            | 🔂 Tut                                                                                                    | oriels DISH POS booq_fr_video@hd.digital v                                                                                                    |
|----------------------------------------------------|----------------------------------------------------------------------------------------------------|----------------------------------------------------------------------------------------------------|----------------------------------------------------------------------------------------------------|
| « Réduire menu<br>@ Tableau de bord                | Menus                                                                                                    |                                                                                                    | Afficher votre référence + Ajouter menu                                                                                                    |
| Menu                                               | Menus                                                                                                    | Menu                                                                                                    | Menu                                                                                                    |
| Familles d'articles<br>Grilles tarifaires<br>Menus | Menu Entreprise     Menu établissement Un menu dérivé est listé en dessous du menu dont il est dérivé.                  | Créer un sous-dossier ? Cela peut se faire facilement en faisant glisser un<br>dossier existant sur un autre dossier.<br>Une référence à une famille d'articles est signalée par un * | Ajoutez des articles ou familles d'articles à des menus en les faisant glisser<br>vers le menu de votre choix. Faire glisser plusieurs articles simultanément ?<br>Sélectionnez plusieurs articles et faites-les glisser vers le menu/sous-menu<br>de votre choix. |
| Menus a prix fixe<br>Menus d'options               | Q Recherche                                                                                                    | Faire glisser la famille d'articles                                                                                                    | Q Recherche                                                                                                    |
| Gestion prix<br>Périodes                           | <ul> <li>→ Menu</li> <li>✓ □     <li>□     <li>□     <li>□     <li>□     <li>□     </li> </li></li></li></li></li></ul> | Aliments 🖉 + 🖻                                                                                                    | ∨ Boissons                                                                                                    |
| Promotions                                         |                                                                                                    | ✓ Boissons                                                                                                    | ✓ Aliments                                                                                                    |
| √. Finances ✓                                      |                                                                                                    | ✓ Autre ∅ + 前                                                                                                    | Activer la carte cadeau                                                                                                    |
| ්ටු Général 🗸 🗸                                    |                                                                                                    | + Ajouter sous-menu                                                                                                    |                                                                                                    |
| 🖻 Payer 🗸 🗸                                        |                                                                                                    |                                                                                                    |                                                                                                    |
| े़ Self-service ✓                                  |                                                                                                    |                                                                                                    |                                                                                                    |
|                                                    |                                                                                                    |                                                                                                    |                                                                                                    |
|                                                    |                                                                                                    |                                                                                                    |                                                                                                    |
|                                                    |                                                                                                    |                                                                                                    |                                                                                                    |
|                                                    |                                                                                                    |                                                                                                    |                                                                                                    |
|                                                    |                                                                                                    |                                                                                                    |                                                                                                    |
|                                                    |                                                                                                    |                                                                                                    |                                                                                                    |
|                                                    |                                                                                                    |                                                                                                    |                                                                                                    |

D

### Cliquez sur le Plus pour ajouter une sous-catégorie à la catégorie principale des aliments.

| DISHPOS <sub>v2.30.0</sub>                                                                 |                 | (V) Démo vidéo HD Français $ \odot $                                                                                     | 😚 Ти                                                                                                    | toriels DISH POS booq_fr_video@hd.digital ~                                                                                                    |
|--------------------------------------------------------------------------------------------|-----------------|----------------------------------------------------------------------------------------------------|----------------------------------------------------------------------------------------------------|----------------------------------------------------------------------------------------------------|
| <ul> <li>Réduire menu</li> <li>Tableau de boi</li> <li>Luidur</li> </ul>                   | d               | Menus                                                                                                    |                                                                                                    | Afficher votre référence + Ajouter menu                                                                                                    |
| Menu                                                                                       | Ŷ               | Menus                                                                                                    | Menu                                                                                                    | Menu                                                                                                    |
| Familles d'artic<br>Grilles tarifaire<br><b>Menus</b><br>Menus à prix fi<br>Menus d'optioi | iles<br>s<br>ke | Menu Entreprise     Menu établissement     Un menu dérivé est listé en dessous du menu dont il est dérivé.     Recherche | Créer un sous-dossier ? Cela peut se faire facilement en faisant glisser un<br>dossier existant sur un autre dossier.<br>Une référence à une famille d'articles est signalée par un * | Ajoutez des articles ou familles d'articles à des menus en les faisant glisser<br>vers le menu de votre choix. Faire glisser plusieurs articles simultanément ?<br>Sélectionnez plusieurs articles et faites-les glisser vers le menu/sous-menu<br>de votre choix.<br>Q Recherche |
| Gestion prix                                                                               |                 | ✓ ● Menu                                                                                                    | ∧ Aliments 🖉 🕂 🗓                                                                                                    | ✓ Boissons                                                                                                    |
| Périodes<br>Promotions                                                                     |                 |                                                                                                    | <ul> <li>✓ ● Apéritif</li> </ul>                                                                                                    | ✓ Aliments                                                                                                    |
| √ Finances                                                                                 | ~               |                                                                                                    | · ✓ • Entrées 🖉 🗊                                                                                                    | Activer la carte cadeau                                                                                                    |
| <ිරි Général                                                                               | ~               |                                                                                                    | ✓ • Salades                                                                                                    |                                                                                                    |
| Payer                                                                                      | ~               |                                                                                                    | <ul> <li>Plat principal</li> <li>Îm</li> </ul>                                                                                                    |                                                                                                    |
| ेः Self-service                                                                            | ~               |                                                                                                    | V • Plat d'accompagnement                                                                                                    |                                                                                                    |
|                                                                                            |                 |                                                                                                    | V • Desserts                                                                                                    |                                                                                                    |
|                                                                                            |                 |                                                                                                    | • Menu                                                                                                    |                                                                                                    |
|                                                                                            |                 |                                                                                                    |                                                                                                    |                                                                                                    |
|                                                                                            |                 |                                                                                                    |                                                                                                    |                                                                                                    |
|                                                                                            |                 |                                                                                                    | V Aure V T W                                                                                                    |                                                                                                    |
|                                                                                            |                 |                                                                                                    | + Ajouter sous-menu                                                                                                    |                                                                                                    |

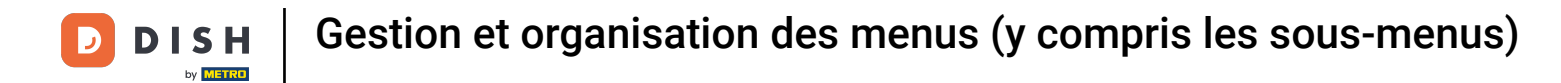

# Cliquez sur Nom pour donner un titre à votre sous-catégorie.

| DISH POS v2.30.0                          | (V) Déi          | Ajouter sous-menu | Sous-menu             |                |        |            |            | FERMER 🗵    | ) |
|-------------------------------------------|------------------|-------------------|-----------------------|----------------|--------|------------|------------|-------------|---|
| « Réduire menu (2) Tableau de bord        | Menus            | Sous-menu         | Nom*                  |                |        |            |            |             |   |
| Articles                                  | <u>`</u>         |                   | Apparence             |                |        |            |            |             |   |
| Menu                                      | Menu             |                   | Couleur               |                | ~      |            |            |             |   |
| Familles d'articles<br>Grilles tarifaires | • Menu<br>Un mer |                   | Images                |                |        |            |            |             |   |
| Menus<br>Menus à prix fixe                |                  |                   | Image                 | Nom du fichier | Taille | Dimensions | Téléchargé | Appliquer   |   |
| Menus d'options                           | Q (              |                   | + Télécharger l'image |                |        |            |            |             |   |
| Périodes                                  | • •              |                   | Votre référence       |                |        |            |            |             |   |
| -√ Finances                               | ~                |                   | ID                    |                |        |            |            |             |   |
| 6 Général                                 | ~                |                   |                       |                |        |            |            |             |   |
| 🖻 Payer                                   | ~                |                   |                       |                |        |            |            |             |   |
| ិ្ជ Self-service                          | ~                |                   |                       |                |        |            |            |             |   |
|                                           |                  |                   |                       |                |        |            |            |             |   |
|                                           |                  |                   |                       |                |        |            |            |             |   |
|                                           |                  |                   |                       |                |        |            |            |             |   |
|                                           |                  |                   |                       |                |        |            |            |             |   |
|                                           |                  |                   |                       |                |        |            |            |             |   |
|                                           |                  |                   |                       |                |        |            |            | Sauvegarder |   |

Gestion et organisation des menus (y compris les sous-menus)

# Cliquez sur le champ Couleur.

DISH

by METRO

| DISH POS v2.30.0                          | (V) Déi          | Ajouter sous-menu | Sous-menu                          |    |              |        |            |            | FERMER 🗙    |
|-------------------------------------------|------------------|-------------------|------------------------------------|----|--------------|--------|------------|------------|-------------|
|                                           | Menus            | 🛞 Sous-menu       | Nom <sup>*</sup> Salades préférées |    |              |        |            |            |             |
| <ul> <li>Tableau de bord</li> </ul>       |                  |                   | Apparence                          |    |              |        |            |            |             |
| Menu                                      | Menu             |                   | Couleur                            |    |              | ~      |            |            |             |
| Familles d'articles<br>Grilles tarifaires | • Menu<br>Un mer |                   | Images                             |    |              |        |            |            |             |
| Menus<br>Menus à prix fixe                |                  |                   | Image                              | No | m du fichier | Taille | Dimensions | Téléchargé | Appliquer   |
| Menus d'options<br>Gestion prix           | Q                |                   | + Télécharger l'image              |    |              |        |            |            |             |
| Périodes<br>Promotions                    |                  |                   | Votre référence                    |    |              |        |            |            |             |
| -\∕r Finances                             | ~                |                   | ID                                 |    |              |        |            |            |             |
| <ි Général                                | ~                |                   |                                    |    |              |        |            |            |             |
| 🗎 Payer                                   | ~                |                   |                                    |    |              |        |            |            |             |
| 😳 Self-service                            | ~                |                   |                                    |    |              |        |            |            |             |
|                                           |                  |                   |                                    |    |              |        |            |            |             |
|                                           |                  |                   |                                    |    |              |        |            |            |             |
|                                           |                  |                   |                                    |    |              |        |            |            |             |
|                                           |                  |                   |                                    |    |              |        |            |            |             |
|                                           |                  |                   |                                    |    |              |        |            |            | Sauvegarder |

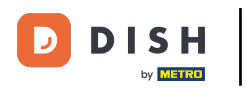

### Faites défiler vers le bas et choisissez Rose. Remarque: Choisissez votre couleur préférée. 0

| D I S H POS v2.30.0                       | (V) Dér          | Ajouter sous-menu | Sous-menu                          |                                            |   |            |            | FERMER      | $\otimes$ |
|-------------------------------------------|------------------|-------------------|------------------------------------|--------------------------------------------|---|------------|------------|-------------|-----------|
| « Réduire menu                            | Monus            | 😥 Sous-menu       | Nom <sup>*</sup> Salades préférées |                                            |   |            |            |             |           |
| <ul> <li>Tableau de bord</li> </ul>       | Menus            |                   | Apparence                          |                                            |   |            |            |             |           |
| Articles ^                                | Menu             |                   | Couleur                            |                                            | ~ | ]          |            |             |           |
| Familles d'articles<br>Grilles tarifaires | • Menu<br>Un mer |                   | Images                             | Vert clair     Bleu clair     Orange clair |   |            |            |             |           |
| Menus<br>Menus à prix fixe                |                  |                   | Image                              | <ul> <li>Violet</li> <li>Rouge</li> </ul>  |   | Dimensions | Téléchargé | Appliquer   |           |
| Menus d'options                           | Q (              |                   | + Télécharger l'image              | Rose     Gris                              |   |            |            |             |           |
| Périodes                                  | ~ • M            |                   | Votre référence                    |                                            | • |            |            |             |           |
| √ Finances ✓                              |                  |                   | ID                                 |                                            |   |            |            |             |           |
| Général     ✓                             |                  |                   |                                    |                                            |   |            |            |             |           |
| 🗖 Payer 🗸 🗸                               |                  |                   |                                    |                                            |   |            |            |             |           |
| 다. Self-service 🗸                         |                  |                   |                                    |                                            |   |            |            |             |           |
|                                           |                  |                   |                                    |                                            |   |            |            |             |           |
|                                           |                  |                   |                                    |                                            |   |            |            |             |           |
|                                           |                  |                   |                                    |                                            |   |            |            |             |           |
|                                           |                  |                   |                                    |                                            |   |            |            |             |           |
|                                           |                  |                   |                                    |                                            |   |            |            |             |           |
|                                           |                  |                   |                                    |                                            |   |            |            | Sauvegarder |           |

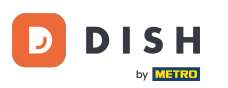

Cliquez sur + Télécharger l'image afin de télécharger l'image désirée. Remarque : Seules les extensions .jpg, .png, .jpeg de 4 Mo maximum sont prises en charge. Glissez et déposez votre fichier ou téléchargez le.

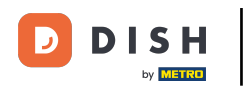

# Gestion et organisation des menus (y compris les sous-menus)

| DISHPOS <sub>v2.30.0</sub>           | (V)  | Déi Ajouter sous-menu | Sous-menu                          |      |                |        |            |            | FERMER 🛞    |
|--------------------------------------|------|-----------------------|------------------------------------|------|----------------|--------|------------|------------|-------------|
|                                      | Men  | Sous-menu             | Nom <sup>*</sup> Salades préférées |      |                |        |            |            |             |
| <ul> <li>Tableau de bord</li> </ul>  |      |                       | Apparence                          |      |                |        |            |            |             |
| Articles                             | Me   | enu                   | Couleur                            | Rose |                | ~      |            |            |             |
| Familles d'articles                  | • 14 | enu                   | Images                             |      |                |        |            |            |             |
| Grilles tarifaires                   |      | mer                   | Image                              |      | Nom du fichier | Taille | Dimensions | Téléchargé | Appliquer   |
| Menus à prix fixe<br>Menus d'options | Q    | 4                     | + Télécharger l'image              |      |                |        |            |            |             |
| Gestion prix<br>Périodes             |      | • •                   | Identification                     |      |                |        |            |            |             |
| Promotions                           |      |                       | Votre reference                    |      |                |        |            |            |             |
| √ Finances                           | ×    |                       |                                    |      |                |        |            |            |             |
| 袋子 Général                           | ř    |                       |                                    |      |                |        |            |            |             |
| Η Payer                              | ř    |                       |                                    |      |                |        |            |            |             |
| ঢ় Self-service                      | Ť    |                       |                                    |      |                |        |            |            |             |
|                                      |      |                       |                                    |      |                |        |            |            |             |
|                                      |      |                       |                                    |      |                |        |            |            |             |
|                                      |      |                       |                                    |      |                |        |            |            |             |
|                                      |      |                       |                                    |      |                |        |            |            |             |
|                                      |      |                       |                                    |      |                |        |            |            | Sauvogarder |
|                                      |      |                       |                                    |      |                |        |            |            | Sauvegarder |

Gestion et organisation des menus (y compris les sous-menus)

# Cliquez sur Sauvegarder.

DISH

by METRO

| DISHPOS <sub>v2.30.0</sub>  | (V) Dé     | Ajouter sous-menu | Sous-menu                          |      |                |        |            |            | FERMER      | $\otimes$ |
|-----------------------------|------------|-------------------|------------------------------------|------|----------------|--------|------------|------------|-------------|-----------|
|                             | Manua      | 🛞 Sous-menu       | Nom <sup>*</sup> Salades préférées | ;    |                |        |            |            |             |           |
| ⑦ Tableau de bord           | Menus      |                   | Apparence                          |      |                |        |            |            |             |           |
| Articles ^                  | Menu       |                   | Couleur                            | Rose |                | ~      |            |            |             |           |
| Menu<br>Familles d'articles | • Menu     |                   |                                    |      |                |        |            |            |             |           |
| Grilles tarifaires          |            |                   | Images                             |      |                |        |            |            |             |           |
| Menus<br>Monus à prix fixo  |            |                   | Image                              |      | Nom du fichier | Taille | Dimensions | Téléchargé | Appliquer   |           |
| Menus d'options             | <b>Q</b> ( |                   | + Télécharger l'image              |      |                |        |            |            |             |           |
| Gestion prix                | ~ • N      |                   | Identification                     |      |                |        |            |            |             |           |
| Périodes                    |            |                   | Votre référence                    |      |                |        |            |            |             |           |
| Promotions                  |            |                   | ID                                 |      |                |        |            |            |             | 1         |
| -\/ <sub>℃</sub> Finances 🗸 |            |                   |                                    |      |                |        |            |            |             |           |
| ্রি Général 🗸               |            |                   |                                    |      |                |        |            |            |             |           |
|                             |            |                   |                                    |      |                |        |            |            |             |           |
| 🖯 Payer 🗸                   |            |                   |                                    |      |                |        |            |            |             |           |
| े़ Self-service ✓           |            |                   |                                    |      |                |        |            |            |             |           |
|                             |            |                   |                                    |      |                |        |            |            |             |           |
|                             |            |                   |                                    |      |                |        |            |            |             |           |
|                             |            |                   |                                    |      |                |        |            |            |             |           |
|                             |            |                   |                                    |      |                |        |            |            |             |           |
|                             |            |                   |                                    |      |                |        |            |            |             |           |
|                             |            |                   |                                    |      |                |        |            |            |             |           |
|                             |            |                   |                                    |      |                |        |            |            |             |           |
|                             |            |                   |                                    |      |                |        |            |            | Sauvegarder |           |

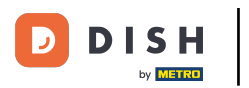

# Cliquez sur Rechercher.

| D I S H POS v2.30.0                                                                               | (V) Démo vidéo HD Français $\odot$                                                                     | 🔂 Tuto                                                                                                    | oriels DISH POS Dooq_fr_video@hd.digital ~                                                                                                    |
|---------------------------------------------------------------------------------------------------|----------------------------------------------------------------------------------------------------|----------------------------------------------------------------------------------------------------|----------------------------------------------------------------------------------------------------|
| « Réduire menu<br>Ø Tableau de bord                                                               | Menus                                                                                                  |                                                                                                    | Afficher votre référence + Ajouter menu                                                                                                    |
| Menu                                                                                              | Menus                                                                                                  | Menu                                                                                                    | Menu                                                                                                    |
| Familles d'articles<br>Grilles tarifaires<br><b>Menus</b><br>Menus à prix fixe<br>Menus d'options | Menu Entreprise     Menu établissement Un menu dérivé est listé en dessous du menu dont il est dérivé. | Créer un sous-dossier ? Cela peut se faire facilement en faisant glisser un<br>dossier existant sur un autre dossier.<br>Une référence à une famille d'articles est signalée par un * | Ajoutez des articles ou familles d'articles à des menus en les faisant glisser<br>vers le menu de votre choix. Faire glisser plusieurs articles simultanément ?<br>Sélectionnez plusieurs articles et faites-les glisser vers le menu/sous-menu<br>de votre choix.<br>Recherche |
| Gestion prix                                                                                      | <ul> <li>✓ ● Menu</li> <li>✓ □ □</li> </ul>                                                            | Aliments ℓ + □                                                                                                    | <ul> <li>✓ Boissons</li> </ul>                                                                                                    |
| Périodes<br>Promotions                                                                            |                                                                                                    | <ul> <li>Apéritif</li> </ul>                                                                                                    | ✓ Aliments                                                                                                    |
| √. Finances ✓                                                                                     |                                                                                                    | <ul> <li>✓ • Entrées</li> </ul>                                                                                                    | Activer la carte cadeau                                                                                                    |
| ô Général 🗸                                                                                       |                                                                                                    | ✓ • Salades                                                                                                    |                                                                                                    |
| 🗖 Payer 🗸 🗸                                                                                       |                                                                                                    | <ul> <li>Plat principal</li> </ul>                                                                                                    |                                                                                                    |
| └─ Self-service ✓                                                                                 |                                                                                                    | <ul> <li>Plat d'accompagnement</li> </ul>                                                                                                    |                                                                                                    |
|                                                                                                   |                                                                                                    | V • Desserts                                                                                                    |                                                                                                    |
|                                                                                                   |                                                                                                    | V • Menu                                                                                                    |                                                                                                    |
|                                                                                                   |                                                                                                    | • favorite salads 🧷 🗇                                                                                                    |                                                                                                    |
|                                                                                                   |                                                                                                    | Salades préférées                                                                                                    |                                                                                                    |
|                                                                                                   |                                                                                                    | V Boissons 🖉 + 🛍                                                                                                    |                                                                                                    |
|                                                                                                   |                                                                                                    | ✓ Autre ∅ + □                                                                                                    |                                                                                                    |
|                                                                                                   |                                                                                                    | + Ajouter sous-menu                                                                                                    |                                                                                                    |

## Cliquez sur la flèche à côté du groupe de produits.

| DISHPOS <sub>v2.30.0</sub>                                                     | (V) Démo vidéo HD Français 🛛 🛈                                                                         | 😚 Tut                                                                                                    | coriels DISH POS booq_fr_video@hd.digital ~                                                                                                    |
|--------------------------------------------------------------------------------|----------------------------------------------------------------------------------------------------|----------------------------------------------------------------------------------------------------|----------------------------------------------------------------------------------------------------|
| « Réduire menu<br>Ø Tableau de bord                                            | Menus                                                                                                  |                                                                                                    | Afficher votre référence + Ajouter menu                                                                                                    |
| Articles ^                                                                     | Menus                                                                                                  | Menu                                                                                                    | Menu                                                                                                    |
| Familles d'articles<br>Grilles tarifaires<br><b>Menus</b><br>Menus à prix fixe | Menu Entreprise     Menu établissement Un menu dérivé est listé en dessous du menu dont il est dérivé. | Créer un sous-dossier ? Cela peut se faire facilement en faisant glisser un<br>dossier existant sur un autre dossier.<br>Une référence à une famille d'articles est signalée par un * | Ajoutez des articles ou familles d'articles à des menus en les faisant glisser vers le menu de votre choix. Faire glisser plusieurs articles simultanément ? Sélectionnez plusieurs articles et faites-les glisser vers le menu/sous-menu de votre choix. |
| Menus d'options<br>Gestion prix<br>Périodes                                    | v ● Menu P C @                                                                                         | Faire glasser la famille d'ancies.<br>∧ Aliments                                                                                                    | ∧ Aliments                                                                                                    |
| Promotions<br>√ Finances ✓                                                     |                                                                                                    | <ul> <li>∨ • Apéritif</li> <li>✓ û</li> <li>✓ • Entrées</li> </ul>                                                                                                    | <mark>∼ l</mark> alades                                                                                                    |
| ۞ Général 🗸 🗸                                                                  |                                                                                                    | ✓ • Salades                                                                                                    |                                                                                                    |
| Payer  V                                                                       |                                                                                                    | ✓     • Plat principal       ✓     • Plat d'accompagnement                                                                                                    |                                                                                                    |
| Ci Sen-Service 🔹                                                               |                                                                                                    | <ul> <li>✓ • Desserts</li> <li>✓ • Manu</li> <li>✓ • Manu</li> </ul>                                                                                                    |                                                                                                    |
|                                                                                |                                                                                                    | favorite salads                                                                                                    |                                                                                                    |
|                                                                                |                                                                                                    | Salades préférées                                                                                                    |                                                                                                    |
|                                                                                |                                                                                                    | <ul> <li>✓ Boissons</li> <li>✓ + Ⅲ</li> <li>✓ Autre</li> <li>⊘ + 前</li> </ul>                                                                                                    |                                                                                                    |
|                                                                                |                                                                                                    | + Ajouter sous-menu                                                                                                    |                                                                                                    |

### Cliquez et faites glisser César classique et déposez-le dans la sous-catégorie salades préférées.

| DISHPOS <sub>v2.30.0</sub>                                                                        | (V) Démo vidéo HD Français $^{\odot}$                                                                  | ଟ                                                                                                    | Tutoriels DISH POS Obooq_fr_video@hd.digital ~                                                                                                    |
|---------------------------------------------------------------------------------------------------|----------------------------------------------------------------------------------------------------|----------------------------------------------------------------------------------------------------|----------------------------------------------------------------------------------------------------|
| <ul> <li>« Réduire menu</li> <li>Ø Tableau de bord</li> </ul>                                     | Menus                                                                                                  |                                                                                                    | Afficher votre référence + Ajouter menu                                                                                                    |
| Menu                                                                                              | Menus                                                                                                  | Menu                                                                                                    | Menu                                                                                                    |
| Familles d'articles<br>Grilles tarifaires<br><b>Menus</b><br>Menus à prix fixe<br>Menus d'antions | Menu Entreprise     Menu établissement Un menu dérivé est listé en dessous du menu dont il est dérivé. | Créer un sous-dossier ? Cela peut se faire facilement en faisant glisser u<br>dossier existant sur un autre dossier.<br>Une référence à une famille d'articles est signalée par un * | Ajoutez des articles ou families d'articles à des menus en les faisant glisser<br>vers le menu de votre choix. Faire glisser plusieurs articles simultanément ?<br>Sélectionnez plusieurs articles et faites-les glisser vers le menu/sous-menu<br>de votre choix. |
| Gestion prix                                                                                      | <ul> <li>✓ ● Menu</li> <li></li></ul>                                                                  | <ul> <li>A liments</li> </ul>                                                                                                    | ∧ Aliments                                                                                                    |
| Périodes<br>Promotions                                                                            |                                                                                                    | <ul> <li>✓ ● Apéritif</li> <li> <i>P</i> <sup>±</sup> <i>I</i> </li> </ul>                                                                                                    | ∧ Salades                                                                                                    |
| $_{\rm V}$ Finances $\checkmark$                                                                  |                                                                                                    | <ul> <li>✓ • Entrées</li> <li>𝖉 in</li> </ul>                                                                                                    | Bowl Test                                                                                                    |
| ố Général 🗸                                                                                       |                                                                                                    | ✓ • Salades                                                                                                    | Saumon                                                                                                    |
| 🗖 Payer 🗸 🗸                                                                                       |                                                                                                    | <ul> <li>Plat principal</li> <li>Image: Plat principal</li> </ul>                                                                                                    | Burrata                                                                                                    |
| └─ Self-service ✓                                                                                 |                                                                                                    | <ul> <li>Plat d'accompagnement</li> </ul>                                                                                                    | César classique                                                                                                    |
|                                                                                                   |                                                                                                    | ✓ • Desserts                                                                                                    |                                                                                                    |
|                                                                                                   |                                                                                                    | V • Menu                                                                                                    |                                                                                                    |
|                                                                                                   |                                                                                                    | • favorite salads                                                                                                    |                                                                                                    |
|                                                                                                   |                                                                                                    | • Salades préférées 🧷 🗍                                                                                                    |                                                                                                    |
|                                                                                                   |                                                                                                    | ✓ Boissons ∅ + m                                                                                                    |                                                                                                    |
|                                                                                                   |                                                                                                    | ✓ Autre 🖉 + 🗑                                                                                                    | 1                                                                                                    |
|                                                                                                   |                                                                                                    | + Ajouter sous-menu                                                                                                    | 1                                                                                                    |

D

### Cliquez sur la flèche pour vérifier si le produit a été ajouté à votre sous-catégorie.

| DISHPOS <sub>v2.30.0</sub>                                                     | (V) Démo vidéo HD Français 0                                                                           | · Tuto                                                                                                    | oriels DISH POS Dooq_fr_video@hd.digital v                                                                                                    |
|--------------------------------------------------------------------------------|----------------------------------------------------------------------------------------------------|----------------------------------------------------------------------------------------------------|----------------------------------------------------------------------------------------------------|
| <ul> <li>Réduire menu</li> <li>Tableau de bord</li> <li>Attivité</li> </ul>    | Menus                                                                                                  |                                                                                                    | Afficher votre référence + Ajouter menu                                                                                                    |
| Menu                                                                           | Menus                                                                                                  | Menu                                                                                                    | Menu                                                                                                    |
| Familles d'articles<br>Grilles tarifaires<br><b>Menus</b><br>Menus à prix fixe | Menu Entreprise     Menu établissement Un menu dérivé est listé en dessous du menu dont il est dérivé. | Créer un sous-dossier ? Cela peut se faire facilement en faisant glisser un<br>dossier existant sur un autre dossier.<br>Une référence à une famille d'articles est signalée par un * | Ajoutez des articles ou familles d'articles à des menus en les faisant glisser<br>vers le menu de votre choix. Faire glisser plusieurs articles simultanément ?<br>Sélectionnez plusieurs articles et faites-les glisser vers le menu/sous-menu<br>de votre choix. |
| Menus d'options<br>Gestion prix                                                | <ul> <li>✓ • Menu</li> </ul>                                                                           | Fare glisser la famille d'articles                                                                                                    | ∧ Aliments                                                                                                    |
| Periodes Promotions                                                            |                                                                                                    | <ul> <li>✓ ● Apéritif</li> <li> <i>Q</i> ■      </li> </ul>                                                                                                    | $\sim$ Salades                                                                                                    |
| $\sim$ Finances $\sim$                                                         |                                                                                                    | <ul> <li>✓ • Entrées</li> </ul>                                                                                                    |                                                                                                    |
| ố 3 Général                                                                    |                                                                                                    | ✓ • Salades                                                                                                    |                                                                                                    |
| 🗖 Payer 🗸 🗸                                                                    |                                                                                                    | <ul> <li>Plat principal</li> </ul>                                                                                                    |                                                                                                    |
| └── Self-service ✓                                                             |                                                                                                    | ✓ e Plat d'accompagnement                                                                                                    |                                                                                                    |
|                                                                                |                                                                                                    | ✓ • Desserts                                                                                                    |                                                                                                    |
|                                                                                |                                                                                                    | V • Menu                                                                                                    |                                                                                                    |
|                                                                                |                                                                                                    | • favorite salads                                                                                                    |                                                                                                    |
|                                                                                |                                                                                                    | • Salades préférées 🧷 🗇                                                                                                    |                                                                                                    |
|                                                                                |                                                                                                    | ∨ Boissons 🖉 + 🛍                                                                                                    |                                                                                                    |
|                                                                                |                                                                                                    | ✓ Autre 🖉 + 🗒                                                                                                    |                                                                                                    |
|                                                                                |                                                                                                    | + Ajouter sous-menu                                                                                                    |                                                                                                    |

### C'est ça. Salade César classique a été ajouté à votre sous-catégorie.

| DISHPOS <sub>v2.30.0</sub>                                                     | (V) Démo vidéo HD Français 0                                                                           | 😚 Tut                                                                                                    | oriels DISH POS Dooq_fr_video@hd.digital v                                                                                                    |
|--------------------------------------------------------------------------------|----------------------------------------------------------------------------------------------------|----------------------------------------------------------------------------------------------------|----------------------------------------------------------------------------------------------------|
| « Réduire menu<br>Ø Tableau de bord                                            | Menus                                                                                                  |                                                                                                    | Afficher votre référence + Ajouter menu                                                                                                    |
| Menu                                                                           | Menus                                                                                                  | Menu                                                                                                    | Menu                                                                                                    |
| Familles d'articles<br>Grilles tarifaires<br><b>Menus</b><br>Menus à prix fixe | Menu Entreprise     Menu établissement Un menu dérivé est listé en dessous du menu dont il est dérivé. | Créer un sous-dossier ? Cela peut se faire facilement en faisant glisser un<br>dossier existant sur un autre dossier.<br>Une référence à une famille d'articles est signalée par un *                                                                                                    | Ajoutez des articles ou familles d'articles à des menus en les faisant glisser<br>vers le menu de votre choix. Faire glisser plusieurs articles simultanément ?<br>Sélectionnez plusieurs articles et faites-les glisser vers le menu/sous-menu<br>de votre choix. |
| Menus d'options<br>Gestion prix                                                | ✓ • Menu                                                                                               | Fiere glisser la famille d'articles                                                                                                    | ∧ Aliments                                                                                                    |
| Périodes<br>Promotions                                                         |                                                                                                    | ✓ • Apéritif                                                                                                    | ✓ Salades                                                                                                    |
| √ Finances ✓                                                                   |                                                                                                    | <ul> <li>Entrées</li> </ul>                                                                                                    |                                                                                                    |
| ۞ Général 🗸                                                                    |                                                                                                    | <ul> <li>✓ ● Salades</li> </ul>                                                                                                    |                                                                                                    |
| 🗖 Payer 🗸 🗸                                                                    |                                                                                                    | <ul> <li>Plat principal</li> </ul>                                                                                                    |                                                                                                    |
| └── Self-service ✓                                                             |                                                                                                    | <ul> <li>Plat d'accompagnement</li> <li> <sup>(2)</sup> <sup>(2)</sup> <sup></sup></li></ul> |                                                                                                    |
|                                                                                |                                                                                                    | ✓ • Desserts                                                                                                    |                                                                                                    |
|                                                                                |                                                                                                    | ✓ • Menu                                                                                                    |                                                                                                    |
|                                                                                |                                                                                                    | ∧ • favorite salads 2 <sup>(1)</sup>                                                                                                    |                                                                                                    |
|                                                                                |                                                                                                    | César classique 🧷 🗓                                                                                                    |                                                                                                    |
|                                                                                |                                                                                                    | • Salades préférées 🖉 🗇                                                                                                    |                                                                                                    |
|                                                                                |                                                                                                    | ✓ Boissons ∅ + În                                                                                                    |                                                                                                    |
|                                                                                |                                                                                                    | ✓ Autre                                                                                                    |                                                                                                    |

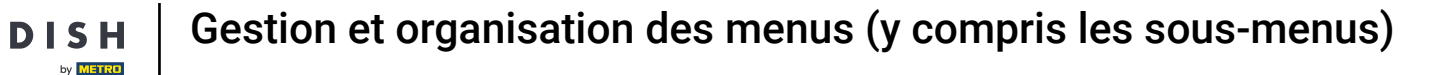

Si vous souhaitez supprimer vos "salades préférées" des sous-catégorie ajoutées. Cliquez sur l'icône de la corbeille.

| DISHPOS <sub>v2.30.0</sub>                                                     |   | (V) Démo vidéo HD Français 0                                                                                                    |                   | Ê                                                                                                    | 😚 Tutor | iels DISH POS booq_fr_video@hd.digital ~                                                                                                    |
|--------------------------------------------------------------------------------|---|----------------------------------------------------------------------------------------------------|-------------------|----------------------------------------------------------------------------------------------------|---------|----------------------------------------------------------------------------------------------------|
| « Réduire menu     ⑦ Tableau de bord     Articles                              | ~ | Menus                                                                                                    |                   |                                                                                                    |         | Afficher votre référence + Ajouter menu                                                                                                    |
| Menu                                                                           |   | Menus                                                                                                    | M                 | lenu                                                                                                    |         | Menu                                                                                                    |
| Familles d'articles<br>Grilles tarifaires<br><b>Menus</b><br>Menus à priv five |   | <ul> <li>Menu Entreprise</li> <li>Menu établissement</li> <li>Un menu dérivé est listé en dessous du menu dont il est dérivé.</li> </ul> | Cré<br>do:<br>Une | éer un sous-dossier ? Cela peut se faire facilement en faisant glisser<br>ossier existant sur un autre dossier.<br>ne référence à une famille d'articles est signalée par un * | er un   | Ajoutez des articles ou familles d'articles à des menus en les faisant glisser<br>vers le menu de votre choix. Faire glisser plusieurs articles simultanément ?<br>Sélectionnez plusieurs articles et faites-les glisser vers le menu/sous-menu<br>de votre choix. |
| Menus d'options                                                                |   | Q Recherche                                                                                                    |                   | Faire glisser la famille d'articles                                                                                                    |         | Q salades                                                                                                    |
| Gestion prix<br>Périodes                                                       |   | ✓ ● Menu                                                                                                    | ^                 | Aliments 0 +                                                                                                    | ۱.      | ∧ Aliments                                                                                                    |
| Promotions                                                                     |   |                                                                                                    |                   | V • Apéritif                                                                                                    | Û       | $\vee$ Salades                                                                                                    |
| √ Finances √                                                                   | ~ |                                                                                                    |                   | V • Entrées                                                                                                    | 1       |                                                                                                    |
|                                                                                | ~ |                                                                                                    |                   | ✓ • Salades                                                                                                    | Û       |                                                                                                    |
| 🗖 Payer 🗸                                                                      | ~ |                                                                                                    |                   | <ul> <li>✓ ● Plat principal</li> </ul>                                                                                                    | Û       |                                                                                                    |
|                                                                                |   |                                                                                                    |                   | <ul> <li>Plat d'accompagnement</li> </ul>                                                                                                    | Û       |                                                                                                    |
| Ç Sell-service V                                                               | ~ |                                                                                                    |                   | <ul> <li>✓ ● Desserts</li> </ul>                                                                                                    | Û       |                                                                                                    |
|                                                                                |   |                                                                                                    |                   | v • Menu                                                                                                    | Û       |                                                                                                    |
|                                                                                |   |                                                                                                    | ,                 | ∧ • favorite salads                                                                                                    | Û       |                                                                                                    |
|                                                                                |   |                                                                                                    |                   | César classique                                                                                                    | Û       |                                                                                                    |
|                                                                                |   |                                                                                                    | _                 | • Salades préférées                                                                                                    | Ē       |                                                                                                    |
|                                                                                |   |                                                                                                    | ~                 | Boissons 🖉 +                                                                                                    | Û       |                                                                                                    |
|                                                                                |   |                                                                                                    | ~                 | Autre                                                                                                    | Û       |                                                                                                    |

**DISH** Gestion et organisation des menus (y compris les sous-menus)

## Cliquez sur OK pour l'enregistrer.

| DISHPOS <sub>v2.30.0</sub>                                | (V) Démo vidéo HD Français $\odot$                                                                         | 😚 Tut                                                                | oriels DISH POS booq_fr_video@hd.digital ~                                                                                                    |
|-----------------------------------------------------------|----------------------------------------------------------------------------------------------------|----------------------------------------------------------------------|----------------------------------------------------------------------------------------------------|
| « Réduire menu                                            | Menus                                                                                                    |                                                                      | Afficher votre référence + Ajouter menu                                                                                                    |
| Menu                                                      | Menus                                                                                                    | Menu                                                                 | Menu                                                                                                    |
| Familles d'articles<br>Grilles tarifaires<br><b>Menus</b> | Menu Entreprise     Menu établissement     Un menu dérivé est listé en dessous du menu dont il est dérivé. |                                                                      | Ajoutez des articles ou familles d'articles à des menus en les faisant glisser<br>vers le menu de votre choix. Faire glisser plusieurs articles simultanément ?<br>Sélectionnez plusieurs articles et faites-les glisser vers le menu/sous-menu<br>de votre choix. |
| Menus d'options<br>Gestion prix<br>Périodes               | Q Recherche                                                                                                | Faire glisser la famille d'articles                                  | Q salades                                                                                                    |
| Promotions                                                | Êtes-vous                                                                                                  | sûr de vouloir supprimer l'élément sélectionné ?                     | ∨ Salades                                                                                                    |
| @ Général ✓                                               |                                                                                                    | Ok     Fermer     2     10       V     • Plat principal     2     10 |                                                                                                    |
| 🖵 Self-service 🗸                                          |                                                                                                    | ✓ • Plat d'accompagnement                                            |                                                                                                    |
|                                                           |                                                                                                    | ✓ ● Desserts                                                         |                                                                                                    |
|                                                           |                                                                                                    | V • Menu 2 1                                                         |                                                                                                    |
|                                                           |                                                                                                    | César classique                                                      |                                                                                                    |
|                                                           |                                                                                                    | • Salades préférées 🧷 🕅                                              |                                                                                                    |
|                                                           |                                                                                                    | ∨ Boissons 🖉 + 🗎                                                     |                                                                                                    |
|                                                           |                                                                                                    | <ul> <li>✓ Autre</li> <li>ℓ + iii</li> </ul>                         |                                                                                                    |

### Ajoutez un nouveau menu en cliquant sur le bouton + Ajouter menu.

| DISHPOS <sub>v2.30.0</sub>                                                     | (V) Démo vidéo HD Français 🛈                                                                           | 🔂 Tu                                                                                                    | toriels DISH POS booq_fr_video@hd.digital ~                                                                                                    |
|--------------------------------------------------------------------------------|----------------------------------------------------------------------------------------------------|----------------------------------------------------------------------------------------------------|----------------------------------------------------------------------------------------------------|
| « Réduire menu<br>Ø Tableau de bord                                            | Menus                                                                                                  |                                                                                                    | Afficher votre référence + Ajouter menu                                                                                                    |
| Articles ^                                                                     | Menus                                                                                                  | Menu                                                                                                    | Menu                                                                                                    |
| Familles d'articles<br>Grilles tarifaires<br><b>Menus</b><br>Menus à prix fixe | Menu Entreprise     Menu établissement Un menu dérivé est listé en dessous du menu dont il est dérivé. | Créer un sous-dossier ? Cela peut se faire facilement en faisant glisser un<br>dossier existant sur un autre dossier.<br>Une référence à une famille d'articles est signalée par un * | Ajoutez des articles ou familles d'articles à des menus en les faisant glisser<br>vers le menu de votre choix. Faire glisser plusieurs articles simultanément ?<br>Sélectionnez plusieurs articles et faites-les glisser vers le menu/sous-menu<br>de votre choix. |
| Menus d'options<br>Gestion prix<br>Périodes                                    | <ul> <li>✓ ● Menu</li> <li>✓ G ⊕</li> </ul>                                                            | Faire glisser is familie d'articles                                                                                                    | ∧ Aliments                                                                                                    |
| Promotions                                                                     |                                                                                                    | <ul> <li>✓ ● Apéritif</li> <li>Ø II</li> </ul>                                                                                                    | ∨ Salades                                                                                                    |
| $$ Finances $\checkmark$                                                       |                                                                                                    | <ul> <li>✓ • Entrées</li> <li>∅ <sup>®</sup></li> </ul>                                                                                                    |                                                                                                    |
| 🖏 Général 🗸 🗸                                                                  |                                                                                                    | ✓ • Salades                                                                                                    |                                                                                                    |
| 🗖 Payer 🗸 🗸                                                                    |                                                                                                    | <ul> <li>✓ ● Plat principal</li> </ul>                                                                                                    |                                                                                                    |
|                                                                                |                                                                                                    | <ul> <li>Plat d'accompagnement</li> </ul>                                                                                                    |                                                                                                    |
|                                                                                |                                                                                                    | <ul> <li>∨ ● Desserts</li> <li>Ø ÎI</li> </ul>                                                                                                    |                                                                                                    |
|                                                                                |                                                                                                    | <ul> <li>✓ ● Menu</li> <li>2 前</li> </ul>                                                                                                    |                                                                                                    |
|                                                                                |                                                                                                    | • favorite salads 🖉 🗓                                                                                                    |                                                                                                    |
|                                                                                |                                                                                                    | • Salades préférées 🖉 🗓                                                                                                    |                                                                                                    |
|                                                                                |                                                                                                    | ∨ Boissons 🖉 + 🗊                                                                                                    |                                                                                                    |
|                                                                                |                                                                                                    | ✓ △ Autre                                                                                                    | 1                                                                                                    |
|                                                                                |                                                                                                    | + Ajouter sous-menu                                                                                                    | Į                                                                                                    |

## Cliquez sur Nom et donnez un titre à votre menu.

| D I S H POS v2.30.0                 | (V) Démo vidéo HD Français 0           |                                      | Ajouter menu | Menu               | FERMER 🗴    |
|-------------------------------------|----------------------------------------|--------------------------------------|--------------|--------------------|-------------|
| « Réduire menu<br>Ø Tableau de bord | Menus                                  |                                      | 🛞 Menu       | Nom®               |             |
|                                     |                                        |                                      |              | Code / Déscription |             |
| Menu                                | Menus                                  | Menu                                 |              | Menu dérivé        |             |
| Familles d'articles                 | Menu Entreprise     Menu établissement |                                      |              | Dérivé de          | Aucun 🗸     |
| Grilles tarifaires                  |                                        |                                      |              | Établissement      | Aucun       |
| Menus<br>Menus à prix fixe          | Q Recherche                            |                                      |              | Identification     |             |
| Gestion prix                        |                                        | Aliments                             |              | Votre référence    |             |
| Périodes                            |                                        | 🗸 🔹 Anóritif                         |              | ID                 |             |
| Promotions                          |                                        | • Aperici                            |              |                    |             |
| -√ Finances ✓                       |                                        | ✓ ● Entrées                          |              |                    |             |
| Ĝ Général 🗸 🗸                       |                                        | ✓ ● Salades                          |              |                    |             |
| 🗖 Payer 🗸 🗸                         |                                        | <ul> <li>Plat principa</li> </ul>    |              |                    |             |
|                                     |                                        | <ul> <li>✓ ● Plat d'accon</li> </ul> |              |                    |             |
| u Seif-service ✓                    |                                        | <ul> <li>✓ ● Desserts</li> </ul>     |              |                    |             |
|                                     |                                        | ∨ • Menu                             |              |                    |             |
|                                     |                                        | <ul> <li>favorite sala</li> </ul>    | c            |                    |             |
|                                     |                                        | <ul> <li>Salades préf</li> </ul>     | e.           |                    |             |
|                                     |                                        | V Boissons                           |              |                    |             |
|                                     |                                        | ✓ Autre                              |              |                    |             |
|                                     |                                        | + Ajouter sous-ment                  |              |                    | Sauvegarder |

## Cliquez sur Sauvegarder.

| DISHPOS <sub>v2.30.0</sub>         | (V) Démo vidéo HD Français 0                                                                                                    |                                      | Ajouter menu | Menu                              |       | FERMER      | $\otimes$ |
|------------------------------------|----------------------------------------------------------------------------------------------------|--------------------------------------|--------------|-----------------------------------|-------|-------------|-----------|
| « Réduire menu (2) Tableau de bord | Menus                                                                                                    |                                      | 🛞 Menu       | Nom <sup>*</sup> Menus de mariage |       |             |           |
|                                    |                                                                                                    |                                      |              | Code / Déscription                |       |             |           |
| Articles ^                         | Menus                                                                                                    | Menu                                 |              | Menu dérivé                       |       |             |           |
| Familles d'articles                | Monu Entroprice     Monu Atabilistament                                                                                                |                                      |              | Dérivé de                         | Aucun |             | ~         |
| Grilles tarifaires                 | <ul> <li>Menu charephae</li> <li>Menu ecolossement</li> <li>Un menu dérivé est listé en dessous du menu dont il est dérivé.</li> </ul> |                                      |              | Établissement                     | Aucun |             | ~         |
| Menus à prix fixe                  | O Recherche                                                                                                    |                                      |              | Identification                    |       |             |           |
| Menus d'options<br>Gestion prix    |                                                                                                    | ∧ Aliments                           |              | Votre référence                   |       |             |           |
| Périodes                           | V • Menu                                                                                                    | ✓ ● Apéritif                         |              | ID                                |       |             |           |
| Promotions                         |                                                                                                    |                                      |              |                                   |       |             |           |
| √ Finances ✓                       |                                                                                                    | • Entrees                            |              |                                   |       |             |           |
| 绞 Général 🗸                        |                                                                                                    | ✓ ● Salades                          |              |                                   |       |             |           |
| 🖯 Payer 🗸                          |                                                                                                    | <ul> <li>Plat principa</li> </ul>    |              |                                   |       |             |           |
| □ Self-service ×                   |                                                                                                    | <ul> <li>✓ ● Plat d'accom</li> </ul> |              |                                   |       |             |           |
|                                    |                                                                                                    | <ul> <li>✓ ● Desserts</li> </ul>     |              |                                   |       |             |           |
|                                    |                                                                                                    | ∨ • Menu                             |              |                                   |       |             |           |
|                                    |                                                                                                    | • favorite sala                      | c            |                                   |       |             |           |
|                                    |                                                                                                    | <ul> <li>Salades préf</li> </ul>     | e            |                                   |       |             |           |
|                                    |                                                                                                    | ✓ Boissons                           |              |                                   |       |             |           |
|                                    |                                                                                                    | ✓ Autre                              |              |                                   |       |             |           |
|                                    |                                                                                                    | + Ajouter sous-menu                  |              |                                   |       | Sauvegarder |           |

## C'est ça. Vous avez terminé.

DISH

by METRO

| DIS                                 | H POS v2.30.0                                                                              |   | (V) Démo vidéo HD Français 0                                                                                          | 🔂 Tuto                                                                                                    | oriels DISH POS Dooq_fr_video@hd.digital v                                                                                                    |
|-------------------------------------|--------------------------------------------------------------------------------------------|---|----------------------------------------------------------------------------------------------------|----------------------------------------------------------------------------------------------------|----------------------------------------------------------------------------------------------------|
| « Réduire menu<br>@ Tableau de bord |                                                                                            |   | Menus                                                                                                    | Afficher votre référence + Ajouter menu                                                                                                    |                                                                                                    |
| Ø                                   | Articles A                                                                                 | ^ | Menus                                                                                                    | Menu sélectionné                                                                                                    | Menu                                                                                                    |
|                                     | Familles d'articles<br>Grilles tarifaires<br>Menus<br>Menus à prix fixe<br>Menus d'options |   | Menu Entreprise     Menu établissement Un menu dérivé est listé en dessous du menu dont il est dérivé.      Recherche | Créer un sous-dossier ? Cela peut se faire facilement en faisant glisser un<br>dossier existant sur un autre dossier.<br>Une référence à une famille d'articles est signalée par un *<br>No results found | Ajoutez des articles ou familles d'articles à des menus en les faisant glisser<br>vers le menu de votre choix. Faire glisser plusieurs articles simultanément ?<br>Sélectionnez plusieurs articles et faites-les glisser vers le menu/sous-menu<br>de votre choix. |
|                                     | Gestion prix<br>Périodes<br>Promotions                                                     |   | <ul> <li>✓ • Menu</li> <li>Menus de mariage</li> <li>/ ℃ □</li> </ul>                                                 |                                                                                                    |                                                                                                    |
| -∿-                                 | Finances                                                                                   | ~ |                                                                                                    |                                                                                                    |                                                                                                    |
| ŝ                                   | Général                                                                                    | ~ |                                                                                                    |                                                                                                    |                                                                                                    |
|                                     | Payer                                                                                      | ~ |                                                                                                    |                                                                                                    |                                                                                                    |
| Ť                                   | Self-service                                                                               | ~ |                                                                                                    |                                                                                                    |                                                                                                    |
|                                     |                                                                                            |   |                                                                                                    |                                                                                                    |                                                                                                    |
|                                     |                                                                                            |   |                                                                                                    |                                                                                                    |                                                                                                    |
|                                     |                                                                                            |   |                                                                                                    |                                                                                                    |                                                                                                    |
|                                     |                                                                                            |   |                                                                                                    |                                                                                                    |                                                                                                    |
|                                     |                                                                                            |   |                                                                                                    |                                                                                                    |                                                                                                    |

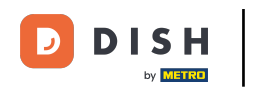

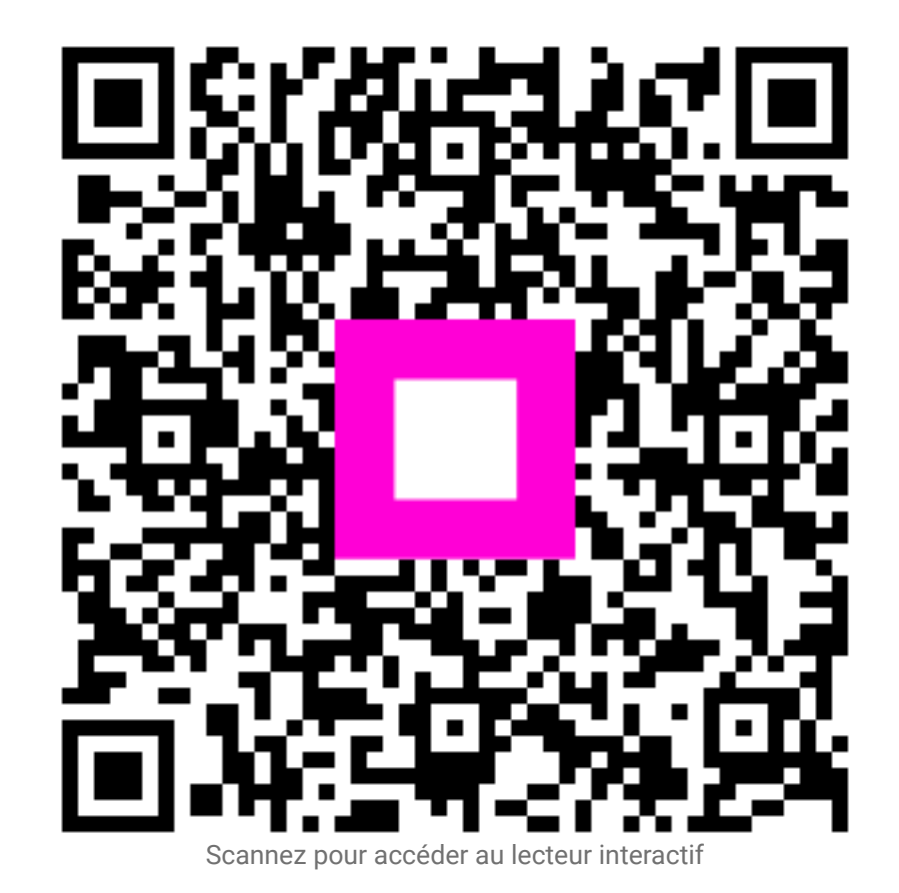